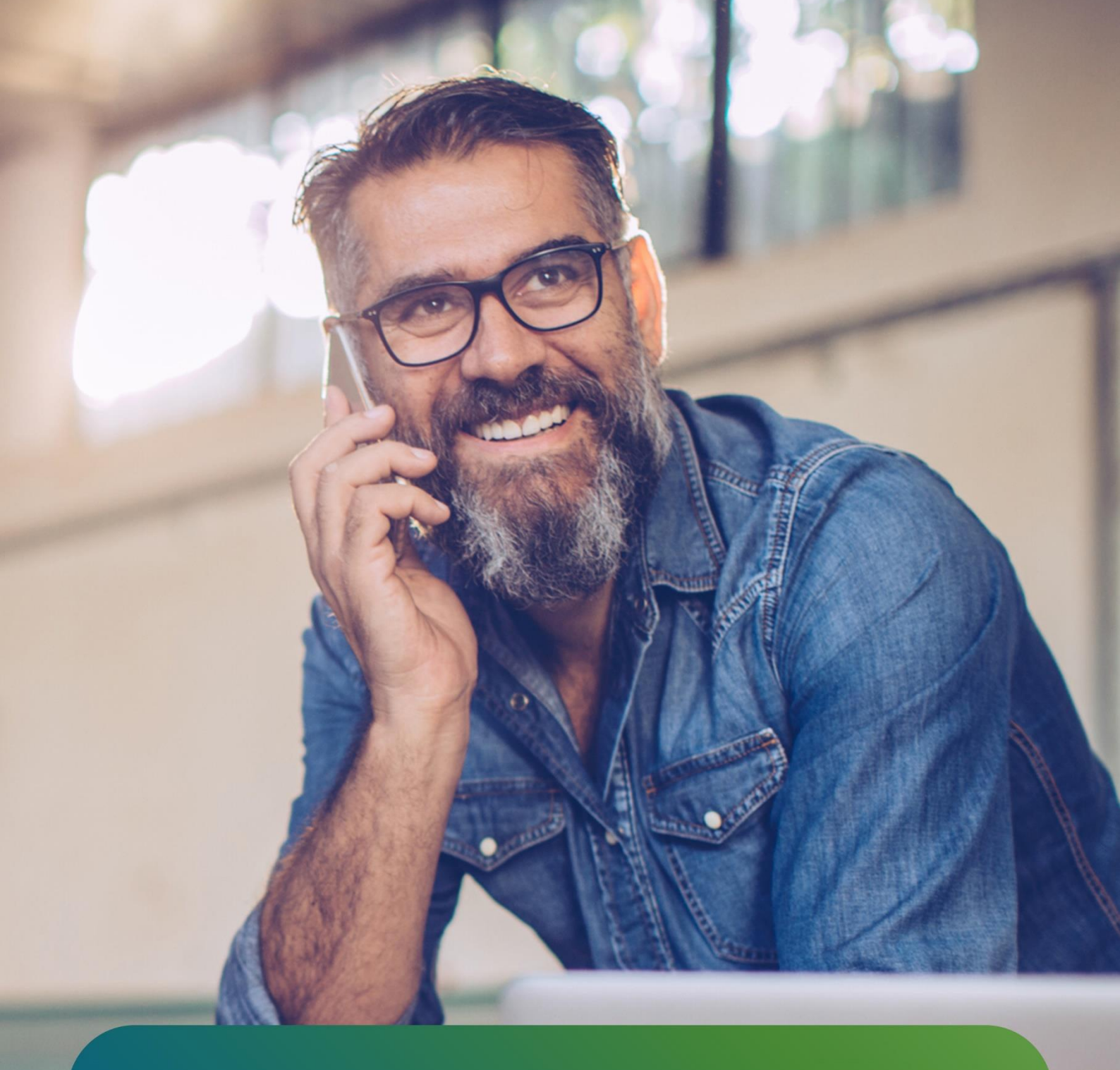

# Mijn SEFE Energy Registreren en inloggen

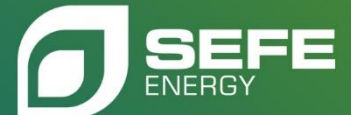

| Stap 1 – Inloggen                          | .3  |
|--------------------------------------------|-----|
| Stap 2 – Registreren SEFE Energy           | .4  |
| Stap 3 – Activatie via e-mail              | . 5 |
| Stap 4 – Bevestiging registratie succesvol | .6  |
| Stap 5 – Inloggen met ingestelde gegevens  | .7  |
| Stap 6 – Verificatielink                   | .8  |

## Stap 1 – Inloggen

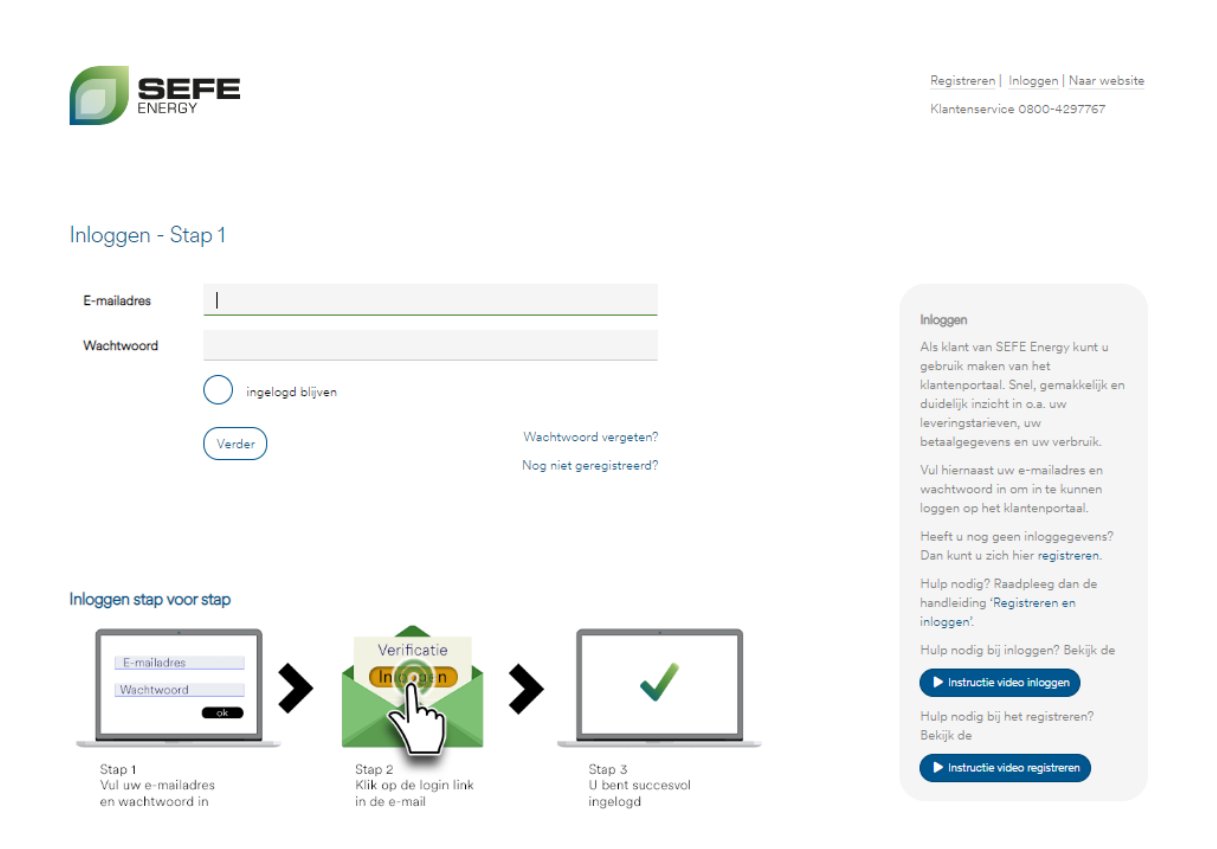

Om in te kunnen loggen op Mijn SEFE Energy moet u zich eenmalig registreren met een emailadres en een door u zelf gekozen wachtwoord.

Klik hiervoor op de link 'Nog niet geregistreerd?'.

# Stap 2 – Registreren Mijn SEFE Energy

| <b>SEFE</b><br>ENERGY          | E                                                                                                    | Registreren   Inloggen   Naar website<br>Klantenservice 0800-4297767                                                                                                    |
|--------------------------------|----------------------------------------------------------------------------------------------------|----------------------------------------------------------------------------------------------------|
| Registreren Mijn S             | SEFE Energy                                                                                                    |                                                                                                    |
| E-mailadres                    | 1                                                                                                    | Registreren<br>Als klant van SEEE Energy kunt u zich                                                                                                    |
| Wachtwoord Bevestig wachtwoord |                                                                                                    | registreren voor hijn SEFE Energy.<br>Hiervoor dient u bij ons bekend te zijn als<br>contactpersoon. Met het bij ons bekende<br>e-mailadres e-mailadres kunt u zich<br>registreren |
|                                | Registreren Wachtwoord vergeten?                                                                                                    | Hulp nodig? Raadpleeg dan de handleiding<br>'Registreren en inloggen'.                                                                                                    |
|                                | Wachtwoord<br>Uw wachtwoord moet aan een aantal voorwaarden<br>voldoen.<br>Gebruik minimaal:                                         |                                                                                                    |
|                                | <ul> <li>8 karakters</li> <li>1 hoofdletter en 1 kleine letter</li> <li>1 speciaal teken (bijv. !@≠\$%)</li> <li>1 ciifer</li> </ul> |                                                                                                    |

Op deze pagina vult u het e-mailadres in waarop u onze communicatie ontvangt en geeft u het wachtwoord op. Dit wachtwoord kunt u zelf bepalen.

Er worden bepaalde voorwaarden gesteld aan het wachtwoord, om dit zo veilig mogelijk te maken. Gebruik voor het wachtwoord:

- minimaal 8 karakters
- 1 hoofdletter en kleine letter
- 1 speciaal teken (bijvoorbeeld: !, \*, /, &, enz.)
- 1 cijfer

Nadat u het wachtwoord heeft bevestigd klikt u op de knop 'Registreren'.

### Stap 3 – Activatie via e-mail

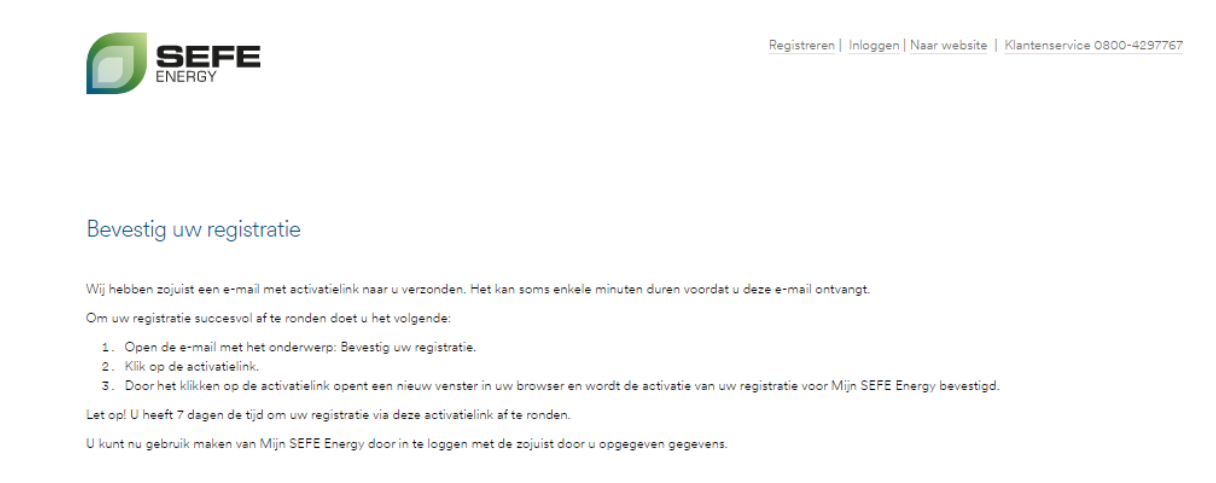

Via e-mail ontvangt u een bevestiging van uw registratie.

Deze e-mail bevat een activatielink waarmee u de registratie afrondt.

# Bevestig uw registratie

#### Geachte heer/mevrouw,

U heeft zich met dit e-mailadres geregistreerd voor Mijn SEFE Energy. Om uw registratie succesvol af te ronden, klikt u op onderstaande activatielink.

#### Klik hier om uw registratie te bevestigen.

Let op! U heeft 7 dagen de tijd om uw registratie via deze activatielink af te ronden.

Met vriendelijke groet, SEFE Energy

Klantenservice 0800 - 4297767

klantenservice@sefe-energy.nl

#### SEFE Energy

Postbus 2324 5202 CH 's-Hertogenbosch www.sefe-energy.nl

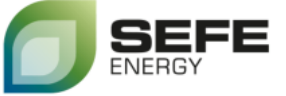

# Stap 4 – Bevestiging registratie succesvol

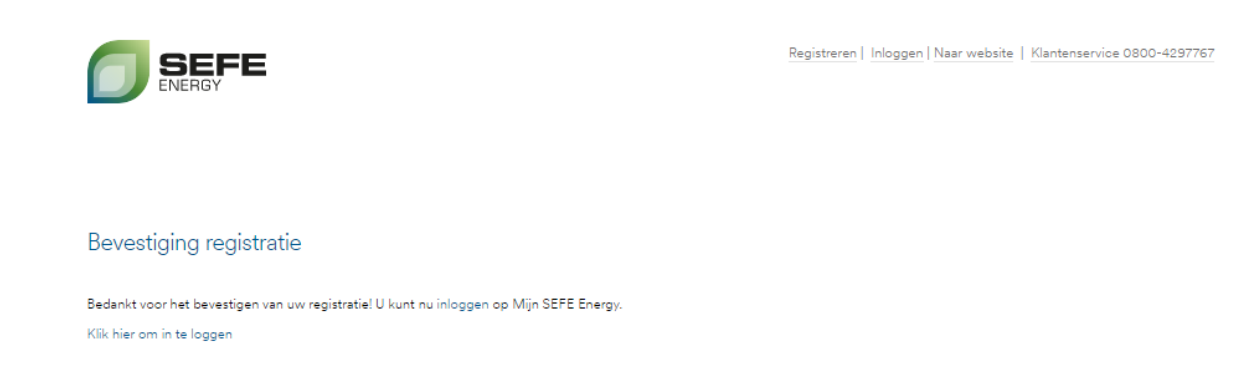

Nadat u de activatielink in de e-mail heeft aangeklikt, komt u op bovenstaande pagina uit. De registratie voor Mijn SEFE Energy is nu met succes afgerond.

Vanaf nu kunt u inloggen op Mijn SEFE Energy.

Via de link 'Klik hier om in te loggen' gaat u direct naar de inlogpagina.

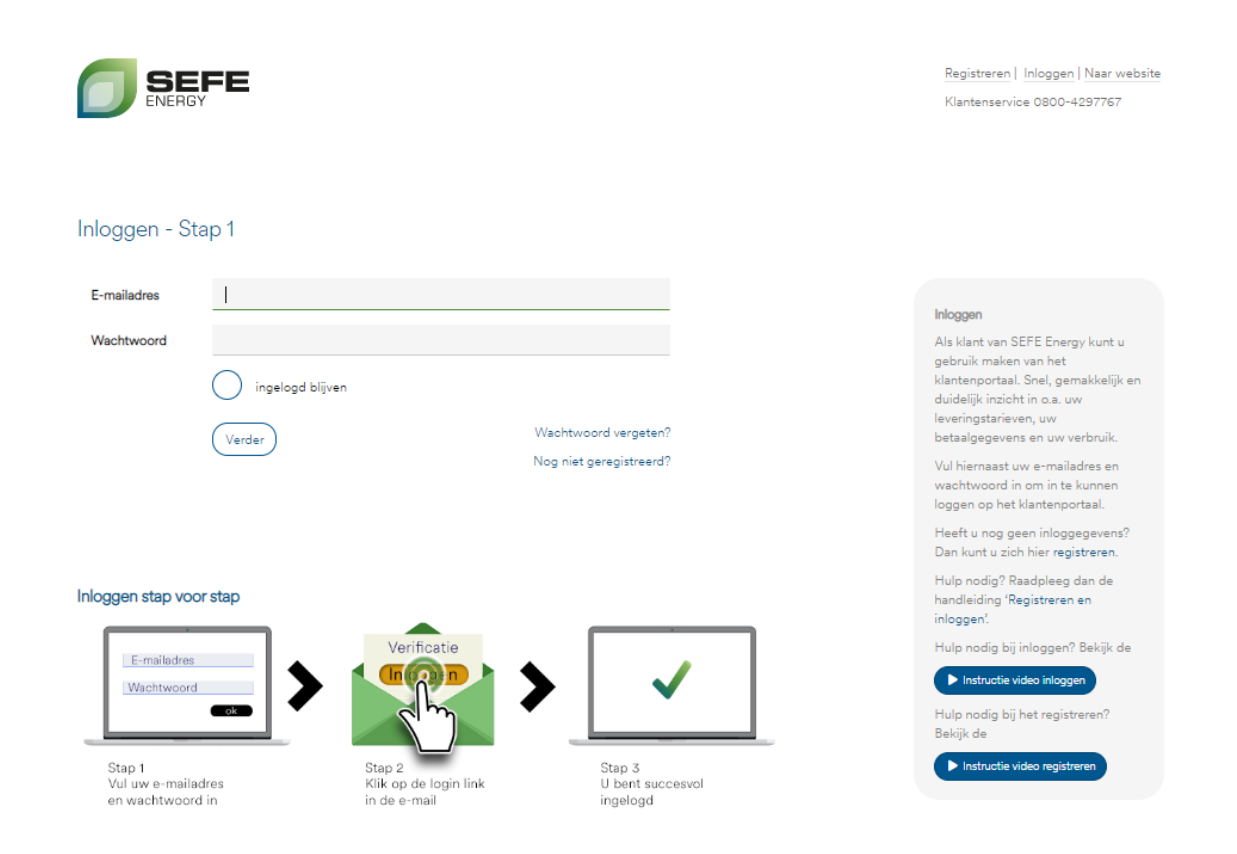

# Stap 5 - Inloggen met ingestelde gegevens

Dit is de inlogpagina, waar u uw e-mailadres en het wachtwoord invult. Daarna klikt u op de knop **'Verder'**.

Ter controle ontvangt u via e-mail de verificatielink.

#### Stap 6 – Verificatielink

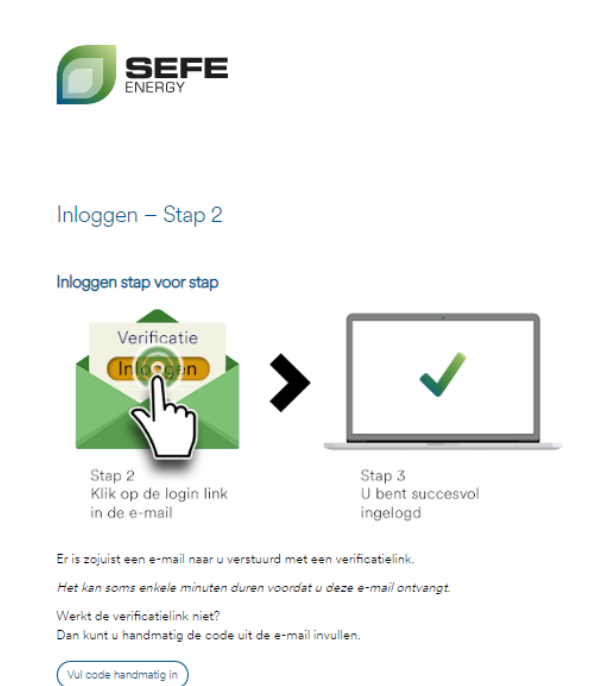

De e-mail met de verificatielink vindt u terug in uw e-mail inbox.

Om in te loggen klikt u in de e-mail op de knop **'Inloggen'**.

Daarna gaat u automatisch naar de startpagina van uw persoonlijke online omgeving, Mijn SEFE Energy. Registreren | Inloggen | Naar website Klantenservice 0800-4297767

#### Verificatie

Door middel van de verificatie op uw e-mailadres, wachtwoord en email met verificatielink zorgen wij ervoor dat u zo veilig mogelijk kunt inloggen op Mijn SEFE Energy.

De ontvangen verificatielink kan slechts één keer worden gebruikt. Iedere keer wanneer u inlogt op Mijn SEFE Energy, ontvangt u een nieuwe e-mail met deze verificatielink.

# Verificatie inloggen

#### Geachte heer/mevrouw,

Hierbij ontvangt u de verificatielink die nodig is om in te loggen op Mijn SEFE Energy (stap 2). Klik op de knop om in te loggen.

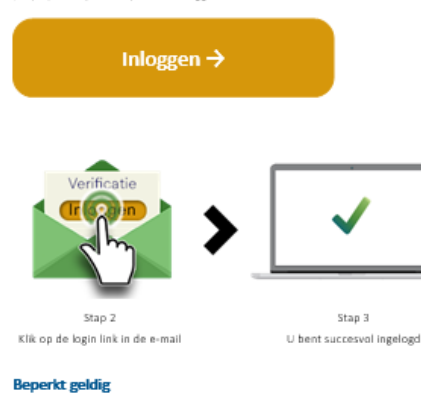

Deze link blijft tot 20 februari 2023 17:02 actief. ledere keer wanneer u inlogt op Mijn SEFE Energy, ontvangt u een e-mail met een nieuwe verificatielink. Werkt de link niet of vult u de code lever zelf in? Ga dan terug naar de webpagina en vul de volgende verificatiecode in 296931

Met vriendelijke groet, SEFE Energy

Klantenservice 0800 - 4297767

klantenservice@sefe-energy.nl

#### SEFE Energy Postbus 2324 5202 CH 's-Hertogenbosch www.sefe-energy.nl

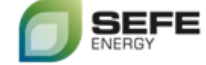